# 1. Δημιουργία Λογαριασμού:

Ακολουθήστε τον παρακάτω σύνδεσμο και συμπληρώστε την φόρμα. Τα πεδία με αστερίσκο (\*) είναι απαραίτητα. Μόλις τα συμπληρώσετε πατήστε το σύνδεσμο create.

http://events.enephet.gr/index.php/12enephet/synedrio2021/user/account

Στο τέλος της αίτησης τα κουτάκια πρέπει να είναι επιλεγμένα.

#### Πατήστε Create:

| Confirmation      | arnothing Send me a confirmation email including my username and password                                                               |  |
|-------------------|----------------------------------------------------------------------------------------------------|--|
| Create account as | <ul> <li>Reader: Notified by email on publication of presentations.</li> <li>Author: Able to submit items to the conference.</li> </ul> |  |
| Create Cancel     |                                                                                                    |  |

# 2. Υποβολή Εργασίας

Για να υποβάλετε την εργασία σας ακολουθείστε το σύνδεσμο

http://events.enephet.gr/index.php/12enephet/synedrio2021/author/submit

Αν δεν είστε συνδεδεμένοι συνδεθείτε στην πλατφόρμα με τα στοιχεία σας.

#### **ΒΗΜΑΤΑ ΥΠΟΒΟΛΗΣ**

# Α. ΕΠΙΛΕΞΤΕ (την πιο σχετική) ΘΕΜΑΤΙΚΗ ΕΝΟΤΗΤΑ ( CONFERENCE TRACK)

**Conference Track** 

Select the appropriate track for this submission (see Track Policies).

Track\*

Please select a track...

# **Β.** ΕΠΙΛΕΞΤΕ ΕΙΔΟΣ ΕΡΓΑΣΙΑΣ (SESSION TYPE)

| Session Type |            |                                                                                                    |
|--------------|------------|----------------------------------------------------------------------------------------------------|
| Session Type | ۲          | Προφορική Ανακοίνωση                                                                                                    |
|              | -          | Η έκταση της Σύνοψης πρέπει να είναι τουλάχιστον 1000 και το πολύ 1200 λέξεις, στις οποίες<br>συμπεριλαμβάνεται και περίληψη περί τις 90-100 λέξεις στα Ελληνικά (και η αντίστοιχη μετάφραση στα<br>Αγγλικά). Συνολικά η Σύνοψη δεν πρέπει να υπερβαίνει τις 4 σελίδες Α4 (συμπεριλαμβανομένων σχημάτων,<br>πινάκων, εικόνων, φωτογραφιών κλπ). Για την προετοιμασία της εργασίας οι συγγραφείς να συμβουλευτούν<br>το υπόδειγμα εργασίας                                                                                                    |
|              | $\bigcirc$ | Συμπόσιο                                                                                                    |
|              |            | Ένα συμπόσιο περιλαμβάνει 3-5 εργασίες σε κοινή θεματική περιοχή. Οργανώνεται από έναν ή δύο<br>συγγραφείς και θα πρέπει να περιλαμβάνει έναν συζητητή. Οι εργασίες είναι σκόπιμο να μην προέρχονται από<br>την ίδια επιστημονική ομάδα, ούτε να έχουν όλες ένα κοινό συγγραφέα. Για κάθε συμπόσιο θα υποβληθεί από<br>τους οργανωτές η Σύνοψη του Συμποσίου έκτασης μίας περίπου σελίδας, στην οποία θα αναλύεται ο σκοπός<br>του, τα ονόματα και οι τίτλοι των εργασιών. Η Σύνοψη του Συμποσίου θα συνοδεύεται από τις Συνόψεις των<br>Εργασιών του συμποσίου, για καθεμία από τις οποίες ισχύουν οι ίδιες οδηγίες συγγραφής και μορφοποίησης<br>με αυτές των προφορικών ανακοινώσεων |
|              | $\bigcirc$ | Αναρτημένη Ανακοίνωση (poster)                                                                                                    |
|              |            | Όσοι συγγραφείς επιθυμούν μπορούν να αναρτήσουν αφίσες σε ειδικό χώρο – stands. Οι αφίσες θα<br>παρουσιαστούν σε ειδικές συνεδρίες αφίσας. Η έκταση της Σύνοψης πρέπει να είναι τουλάχιστον 1000 και το<br>πολύ 1200 λέξεις, στις οποίες συμπεριλαμβάνεται και περίληψη περί τις 90-100 λέξεις στα Ελληνικά (και η<br>αντίστοιχη μετάφραση στα Αγγλικά). Συνολικά η Σύνοψή δεν πρέπει να αυπερβαίνει τις 4 σελίδες Α4<br>(συμπεριλαμβανομένων σχημάτων, πινάκων, εικόνων, φωτογραφιών κλη). Γενικότερα ισχύουν οι ίδιες<br>οδηγίες συγγραφής και μορφοποίησης με αυτές των προφορικών ανακοινώσεων                                                                                      |
|              | $\bigcirc$ | Εργαστήριο                                                                                                    |
|              |            | Για κάθε Εργαστήριο θα πρέπει να υποβληθεί από τους διοργανωτές μια Σύνοψη του Εργαστηρίου έκτασης<br>μίας περίπου σελίδας, στην οποία θα αναλύεται ο σκοπός του εργαστηρίου. Η Σύνοψη του Εργαστηρίου θα<br>συνοδεύεται από σύντομες Συνόφυες των δραστηριοτήτων που θα περιλαμβάνει το Εργαστήρίο, για τις ισποίες<br>ισχύουν οι ίδιες οδηγίες συγγραφής και μορφοποίησης με αυτές των προφορικών ανακοινώσεων (βλ. και<br>ΥΠΟΔΕΙΓΜΑ ΕΡΓΑΣΙΩΝ). Η συνολική έκταση της Εργασίας για το Εργαστήριο δεν πρέπει να υπερβαίνει τις 4<br>σελίδες Α4 όπως και για τις προφορικές ανακοινώσεις.                                                                                               |
|              | $\bigcirc$ | Συνεδρία Στρογγυλής Τραπέζης                                                                                                    |
|              |            | Για κάθε συνεδρία θα πρέπει να υποβληθεί λίστα συμμετεχόντων (4-5 άτομα) και η περίληψη της συνεδρίας<br>εκτάσεως περί τις 300 – 400 λέξεις. Ισχύουν οι ίδιες οδηγίες συγγραφής και μορφοποίησης με αυτές των<br>προφορικών ανακοινώσεων.                                                                                                    |
|              | $\bigcirc$ | Εργασία Εφαρμογών                                                                                                    |
|              |            | Οι εργασίες εφαρμογών αφορούν σενάρια καινοτόμων διδακτικών παρεμβάσεων και παρατηρήσεις από την<br>εφαρμογή τους. Οι συγγραφείς θα υποβάλλουν Σύνοψη 500-600 λέξεων, η οποία δε θα υπερβαίνει συνολικά<br>τις δύο (2) σελίδες. Ισχύουν οι ίδιες οδηγίες συγγραφής και μορφοποίησης με αυτές των προφορικών<br>ανακοινώσεων                                                                                                    |

#### **Γ.** ΤΗΡΗΣΗ ΠΡΟΔΙΑΓΡΑΦΩΝ (SUBMISSION CHECK LIST)

Βεβαιωθείτε ότι η εργασία πληροί τα παρακάτω χαρακτηριστικά και επιλέξτε τα κουτάκια ελέγχου.

Υπενθυμίζουμε ότι η εργασίες πρέπει να ακολουθούν τις <u>ΟΔΗΓΙΕΣ ΣΥΓΓΡΑΦΗΣ ΚΑΙ ΜΟΡΦΟΠΟΙΗΣΗΣ</u> ανάλογα με το είδος της εργασίας και το <u>ΥΠΟΔΕΙΓΜΑ ΕΡΓΑΣΙΩΝ</u>

#### Στη συνέχεια πατήστε Save and Continue.

#### Submission Checklist

Indicate that this submission is ready to be considered by this conference by checking off the following (comments to the director can be added below).

- Η παρούσα εργασία δεν έχει δημοσιευτεί ή δεν βρίσκεται υπό κρίση για συμμετοχή σε άλλο Συνέδριο, ή αν βρίσκεται ο συγγραφέας παρέχει τις απάραίτητες άδειες και διευκρινίσεις.
- 🖳 Το τελικό αρχείο υποβολής εργασίας θα πρέπει να είναι της μορφής .pdf (Acrobat Reader)
- Στο αρχείο της εργασίας, μετά τον τίτλο της εργασίας, ΔΕΝ αναγράφονται τα προσωπικά στοιχεία (όνομα, επώνυμο κτλ) και η ιδιότητα των συγγραφέων.
- Η Σύνοψη έχει ακόλουθα γενικά χαρακτηριστικά:
  - Περιθώρια σελίδας: 2,5 εκατοστά σε όλες τις πλευρές.
    - Διάστιχο: Μονό.

Διάστημα μεταξύ παραγράφων (πριν και μετά): 0 pt (εκτός Βιβλιογραφίας που είναι 6pt)

και είναι συμφωνη με το <u>ΥΠΟΔΕΙΓΜΑ ΕΡΓΑΣΙΩΝ</u>

Για τα ΣΥΜΠΟΣΙΑ πρέπει να αναφερθούν οι τίτλοι των εργασιών στην ενότητα Comments for Conference Director.

Οι εργασίες που θα συμμετέχουν στο Συμπόσιο θα πρέπει να υποβληθούν ξεχωριστά από τους συγγραφείς τους με τη σημέιωση ΜΕΡΟΣ ΤΟΥ ΣΥΜΠΟΣΙΟΥ ΜΕ ΤΙΤΛΟ:" " στο πεδίο Comments for Conference Director.

- Ο κάθε συγγραφέας μπορεί να παρουσιάσει μέχρι τρεις διαφορετικούς τύπους εργασιών (π.χ. μία προφορική ανακοίνωση, ένα εργαστήριο και μια αφίσα). Για τη συμμετοχή του σε εργασίες, χωρίς να είναι ο παρουσιαστής, δεν υπάρχει περιορισμός.
- Για κάθε κατηγορία εργασίας οι συγγραφείς μπορούν να υποβάλλουν πλήρεις εργασίες για τα πρακτικά με βάση τις προδιαγραφές που θα ανακοινωθούν μετά το συνέδριο. Απαραίτητη προϋπόθεση για να κριθεί το πλήρες κείμενο προκειμένου να συμπεριληφθεί η εργασία στα πρακτικά, αποτελεί η παρουσίασή της κατά τη διάρκεια του συνεδρίου από το συγγραφέα που έχει δηλωθεί ως παρουσιαστής.

#### **Comments for Conference Director**

Enter text (optional)

Save and continue Cancel

#### Δ. ΑΝΕΒΑΣΜΑ ΤΟΥ ΑΡΧΕΙΟΥ ΤΗΣ ΕΡΓΑΣΙΑΣ (σε μορφή pdf)

Πατήστε Περιήγηση και επιλέξτε το αρχείο της εργασίας σας. Στη συνέχεια πατήστε Upload

# Submission File No submission file uploaded. Upload submission file Περιήγηση... Δεν επιλέχθηκε αρχείο. Upload Save and continue

Μόλις μεταφορτωθεί το αρχείο πατήστε Save and Continue.

# Submission File

| File name               | <u>775-2162-1-SM.pdf</u>                |  |  |  |  |
|-------------------------|-----------------------------------------|--|--|--|--|
| Original file name      | Synedrio_2021_ypodeigma_ergasion-1.pdf  |  |  |  |  |
| File size               | 165KB                                   |  |  |  |  |
| Date uploaded           | 2021-02-02 10:30 PM                     |  |  |  |  |
| Replace submission file | Περιήγηση Δεν επιλέχθηκε αρχείο. Upload |  |  |  |  |
| Save and continue Cance |                                         |  |  |  |  |

# Ε. ΜΕΤΑΔΕΔΟΜΕΝΑ ΤΗΣ ΕΡΓΑΣΙΑΣ

Συμπληρώστε τα πεδία με Αστερίσκο (\*)

Αν υπάρχουν περισσότεροι από ένας συγγραφείς επιλέξτε το κουμπί Add Author.

Επιλέξτε το **Principal contact for editorial correspondence** για τον συγγραφέα που θα παρουσιάσει την εργασία στο συνέδριο.

Πατήστε Save and Continue.

| 1. START 2. UPLOAD SUBMISSION | 3. ENTER METADATA 4. CONFIRMATION                  |   |
|-------------------------------|----------------------------------------------------|---|
|                               |                                                    |   |
| Authors                       |                                                    |   |
| First name*                   | Ηλίας                                              |   |
| Middle name                   |                                                    |   |
| Last name*                    | Μπόικος                                            |   |
| Email*                        | iboikos@uoa.gr                                     |   |
| URL                           |                                                    |   |
| Affiliation                   | Υπ. Διδάκτορας ΠΤΔΕ ΕΚΠΑ                           |   |
|                               |                                                    |   |
|                               |                                                    |   |
|                               |                                                    |   |
|                               | 🔏 🗈 🔁   В 🖌 🖳 🗄 🏣   🖘 🔅 🞯 нт. 🗐 🌯                  |   |
|                               | (Your institution, e.g. "Simon Fraser University") |   |
| Country                       |                                                    |   |
| Bio statement                 |                                                    |   |
| (E.g., department and rank)   |                                                    | 1 |
|                               |                                                    | L |
|                               |                                                    |   |
|                               | 👗 🗈   B Z U 🗄 🗄   🕬 🧩 🎯 HTTL 🗐 🌺                   |   |
| Add Author                    |                                                    |   |
|                               |                                                    |   |
| T:1.                          |                                                    |   |
| Ittle                         |                                                    |   |
| Title*                        |                                                    |   |
|                               |                                                    |   |
| Save and continue Cancel      |                                                    |   |

# ΣΤ. ΤΕΛΙΚΗ ΥΠΟΒΟΛΗ ΕΡΓΑΣΙΑΣ

# Για να υποβάλλεται την εργασίας σας επιλέξτε Finish Submission

| Step 5. Confirming the Submission                       |                                                                                                    |                 |           |               |  |  |  |  |
|---------------------------------------------------------|----------------------------------------------------------------------------------------------------|-----------------|-----------|---------------|--|--|--|--|
| 1. START 2. 0                                           | 1. START 2. UPLOAD SUBMISSION 3. ENTER METADATA 4. CONFIRMATION                                                                                                    |                 |           |               |  |  |  |  |
| To submit y<br>principal cor<br>web site. Th<br>File Su | To submit your manuscript to 120 Πανελλήνιο Συνέδριο Διδακτικής Φυσικών Επιστημών και Νέων Τεχνολογιών στην Εκπαίδευση click Finish Submission. The submission's<br>orincipal contact will receive an acknowledgement by email and will be able to view the submission's progress through the editorial process by logging in to the conference<br>web site. Thank you for your interest in publishing with 120 Πανελλήνιο Συνέδριο Διδακτικής Φυσικών Επιστημών και Νέων Τεχνολογιών στην Εκπαίδευση click Finish Submission.<br>File Summary |                 |           |               |  |  |  |  |
| ID                                                      | ORIGINAL FILE NAME                                                                                                    | TYPE            | FILE SIZE | DATE UPLOADED |  |  |  |  |
| 2162                                                    | Synedrio_2021_ypodeigma_ergasion-1.pdf                                                                                                    | Submission File | 165KB     | 02-02         |  |  |  |  |
| Finish Sub                                              | mission Cancel                                                                                                    |                 |           |               |  |  |  |  |

Για να υποβάλλεται νέα εργασία ακολουθήστε αυτές τις οδηγίες από το βήμα **2. Υποβολή Εργασίας**